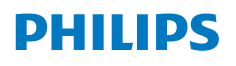

NeoPix 450 Smart

Home Projector

دليل المستخدم

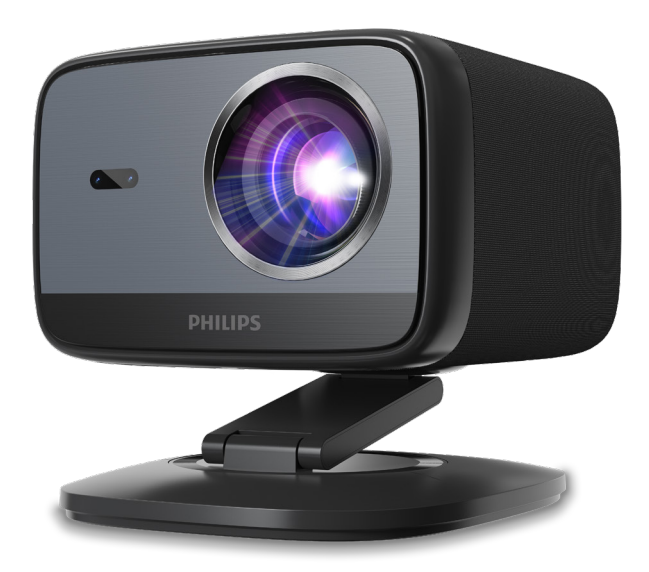

سجل منتجك واحصل على الدعم على www.philips.com/support

# جدول المحتويات

| ١ | مقدمة                                                  |
|---|--------------------------------------------------------|
| ١ | عزيزي العميل                                           |
| ) | حول دلیل المستخدم                                      |
| ١ | محتويات العلبة                                         |
| 5 | مركز خدمة العملاء                                      |
| 6 | 1 معلومات السلامة العامة1                              |
| ١ | إعداد المنتج                                           |
| 3 | الإصلاحات                                              |
| 7 | مزود الطاقة                                            |
| 8 | 2 نظرة عامة                                            |
| ١ | المنظر الخلفي                                          |
| į | منظر أمامي                                             |
| į | جهاز تحكم عن بُعد                                      |
| ١ | 3 الإعداد الأولي                                       |
| Į | تركيب جهاز العرض7                                      |
|   | وصل الجهاز بمصدر الطاقة8                               |
|   | تحضير جهاز التحكم عن بعد                               |
|   | تشغيل جهاز العرض وإعداده                               |
|   | إعداد جوجل تى فى                                       |
|   | " "<br>التنقل في تلفزيون جوجل11                        |
|   | <ol> <li>للتوصيل بأجهزة أخرى</li></ol>                 |
|   | التوصيل بفأرة أو لوحة مفاتيح أو وحدة تحكم ألعاب USB 12 |

| صیل بجهاز تشغیل عبر منفذ ۳HDMI                                                                           | التو |
|----------------------------------------------------------------------------------------------------|------|
| صيل بجهاز دونجل                                                                                          | التو |
| لل جهاز تخزين USB                                                                                        | وص   |
| صيل بمكبرات صوت أو سماعات رأس سلكية                                                                      | التو |
| تغيير إعدادات جهاز العرض                                                                                 | 5    |
| الصيانة                                                                                                  | 6    |
| 16                                                                                                    | التن |
| -يث البرنامج                                                                                             | تحا  |
| استكشاف الأخطاء وإصلاحها                                                                                 | 7    |
| الملاحق                                                                                                  | 8    |
| انات الفنية                                                                                              | البي |
| 20 CE                                                                                                    | بياز |
| ن لجنة الاتصالات الفيدرالية (FCC) ولا المتعالمة المتعالمة المتعالمة المتعالمة المتعالمة المتعالمة المتعا | بياز |
| تثال للوائح الكندية 20                                                                                   | الام |
| ار آخر 21                                                                                                | إشح  |

# مقدمة

# عزيزي العميل

نشكرك على شراء جهاز العرض هذا. نأمل أن تستمتع بهذا المنتج ووظائفه المتعددة!

# حول دليل المستخدم

يُمكَّنك دليل البدء السريع المرفق بهذا المنتج من بدء استخدامه بسرعة وسهولة. تجد وصفًا تفصيليًا في الأقسام التالية من دليل المستخدم.

اقرأ دليل المستخدم كاملاً بعناية. اتبع جميع تعليمات السلامة لضمان التشغيل السليم لهذا المنتج (انظر **معلومات السلامة العامة،** ا**لصفحة 4**). لا تتحمل الشركة المصنعة أي مسؤولية في حال عدم اتباع هذه التعليمات.

### الرموز المستخدمة

ملاحظة

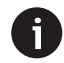

يشير هذا الرمز إلى النصائح التي ستساعدك على استخدام هذا المنتج بشكل أكثر فعالية وسهولة.

### خطر!

خطر الإصابة الشخصية!

يُحذر هذا الرمز من خطر الإصابة الشخصية. قد ينتج عن سوء الاستخدام إصابة جسدية أو ضرر.

### حذر!

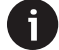

تلف المنتج أو فقدان البيانات!

يُحذر هذا الرمز من تلف المنتج واحتمال فقدان البيانات. قد ينتج التلف عن سوء الاستخدام.

# محتويات العلبة

- (NPX450/INT) 450 نيوبكس (NPX450/INT) 450 (1
  - AAA عن بعد مع بطاریتین (2)
- دلیل بدء التشغیل السریع مع بطاقة الضمان
  - - 5) محول تیار متردد

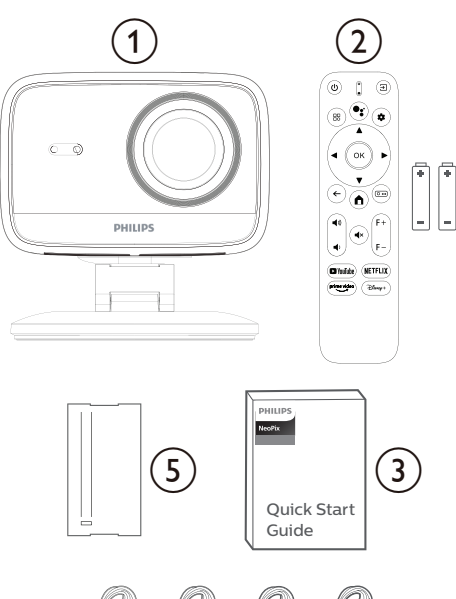

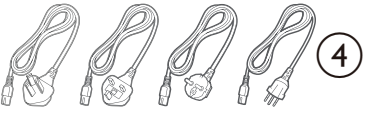

# مركز خدمة العملاء

يمكنكم العثور على صفحة الدعم، وبطاقة الضمان، وأدلة المستخدم هنا:

الموقع الإلكتروني: www.philips.com/support

جهات اتصال الدعم:

الهاتف الدولي: +14 512 193 566

يرجى الاستفسار من مزود الخدمة عن تكاليف المكالمات الدولية!

البريد الإلكتروني: support@philipsprojection.com

للاطلاع على الأسئلة الشائعة، تفضلوا بزيارة مواقعنا الإلكترونية:

https://support.philipsprojection.com

https://community.philipsprojection.com

# 1 معلومات السلامة العامة

يرجى مراعاة جميع التحذيرات وإرشادات السلامة الموضحة. لا تُجر أي تغييرات أو إعدادات غير مذكورة في دليل المستخدم هذا. قد يؤدي التشغيل غير الصحيح أو التعامل غير السليم إلى إصابة جسدية أو تلف المنتج أو فقدان البيانات.

## إعداد المنتج

هذا المنتج مخصص للاستخدام الداخلي فقط. ضع المنتج بإحكام على سطح ثابت ومستو. لتجنب الإصابات المحتملة أو تلف المنتج نفسه، ضع جميع الكابلات بطريقة تمنع أي شخص من التعثر بها. لا تُشغِّل المنتج في غرف رطبة. لا تلمس كابل التيار الكهربائي أو وصلة التيار الكهربائي بأيدٍ مبللة.

لا تُشْغِّل المنتج فور نقله من مكان بارد إلى مكان ساخن. عند تعرض المنتج لمثل هذا التغير في درجة الحرارة، قد تتكثف الرطوبة على الأجزاء الداخلية الأساسية.

يجب أن يكون المنتج مزودًا بتهوية كافية ويجب عدم تغطيته. لا تضع المنتج في خزائن أو صناديق مغلقة أو أي أغطية أخرى أثناء الاستخدام.

احمِ المنتج من أشعة الشمس المباشرة والحرارة والتقلبات الشديدة في درجات الحرارة والرطوبة. لا تضع المنتج بالقرب من أجهزة التدفئة أو مكيفات الهواء. راقب درجة الحرارة المذكورة في البيانات الفنية (انظر البيانات الفنية، الصفحة 3).

يؤدي تشغيل المنتج لفترات طويلة إلى ارتفاع درجة حرارة سطحه. في حالة ارتفاع درجة الحرارة، ينتقل المنتج تلقائيًّا إلى وضع الاستعداد.

لا تسمح بتسرب السوائل إلى المنتج. أوقف تشغيل المنتج وافصله عن مصدر الطاقة الرئيسي في حال تسرب أي سوائل أو مواد غريبة إليه. اطلب فحص المنتج لدى مركز خدمة معتمد.

تعامل مع المنتج بحذر دائمًا. تجنب لمس العدسة. لا تضع أبدًا أشياء ثقيلة أو حادة على المنتج أو على كابل الطاقة.

إذا ارتفعت درجة حرارة المنتج أو انبعث منه دخان، فأوقف تشغيله فورًا وافصل كابل الطاقة. اطلب فحص المنتج لدى مركز خدمة معتمد. أبقِ المنتج بعيدًا عن اللهب المكشوف (مثل الشموع).

### خطر!

خطر الانفجار عند استخدام نوع بطارية غير مناسب! هناك خطر انفجار عند استخدام نوع بطارية غير مناسب

لا تُعرّض البطاريات (حزمة البطارية أو البطاريات المدمجة) لحرارة زائدة، مثل أشعة الشمس أو النار المكشوفة.

في الحالات التالية، قد تتكون طبقة من الرطوبة داخل المنتج، مما قد يؤدي إلى تعطله:

- · عند نقل المنتج من مكان بارد إلى مكان دافئ؛
  - بعد تسخين غرفة باردة؛
  - عند وضعه في غرفة رطبة.

اتّبع الخطوات التالية لتجنب تراكم الرطوبة:

- 1 ضع المنتج في كيس بلاستيكي مغلق بإحكام قبل نقله إلى غرفة أخرى، ليتناسب مع ظروف الغرفة.
  - انتظر ساعة إلى ساعتين قبل إخراج المنتج من الكيس البلاستيكي.

لا تستخدم الجهاز أو تخرّنه في بيئة متربة. قد تُتلف جزيئات الغبار والأجسام الغريبة الأخرى الجهاز، مما يُبطل ضمان المنتج.

لا تُعرّض المنتج لاهتزازات شديدة، فقد يُتلف ذلك مكوناته الداخلية

لا تسمح للأطفال بالتعامل مع المنتج دون إشراف. يجب إبقاء مواد التغليف بعيدًا عن متناول الأطفال.

لسلامتك، لا تستخدم المنتج أثناء العواصف الرعدية المصحوبة بالبرق.

# الإصلاحات

لا تُصلح المنتج بنفسك. قد يؤدي سوء الصيانة إلى إصابات أو تلف المنتج. يجب إصلاح المنتج لدى مركز خدمة معتمد. يرجى الاطلاع على تفاصيل مراكز الخدمة المعتمدة في بطاقة الضمان المرفقة بهذا المنتج. لا تُزل ملصق النوع من هذا المنتج، لأن ذلك سيؤدي إلى إلغاء الضمان.

### مزود الطاقة

i

استخدم فقط محول طاقة معتمدًا لهذا المنتج (انظر **البيانات الفنية،** ا**لصفحة 2**1). تأكد من أن جهد مصدر الطاقة الرئيسي يطابق جهد التيار الرئيسي المتوفر في موقع التركيب. يتوافق هذا المنتج مع نوع الجهد المحدد عليه.

يجب تركيب منفذ الطافة بالقرب من المنتج، وأن يكون سهل الوصول إليه.

حذر! استخدم دائمًا الزر ل لإيقاف تشغيل جهاز العرض.

أطفئ المنتج وافصله عن مقبس الكهرباء قبل تنظيف السطح (انظر **قسم التنظيف، الصفحة 1**8). استخدم قطعة قماش ناعمة وخالية من الوبر. تجنّب استخدام المنظفات السائلة أو الغازية أو سريعة الاشتعال (مثل البخاخات، والمواد الكاشطة، ومواد التلميع، والكحول). لا تسمح بوصول أي رطوبة إلى داخل المنتج.

### خطر!

خطر تهيج العين!

هذا المنتج مزود بمصباح LED عالي الطاقة (ثنائي باعث للضوء)، يُصدر ضوءًا ساطعًا للغاية. لا تنظر مباشرةً إلى عدسة جهاز العرض أثناء التشغيل، فقد يُسبب ذلك تهيجًا أو تلفًا للعين.

# 2 نظرة عامة

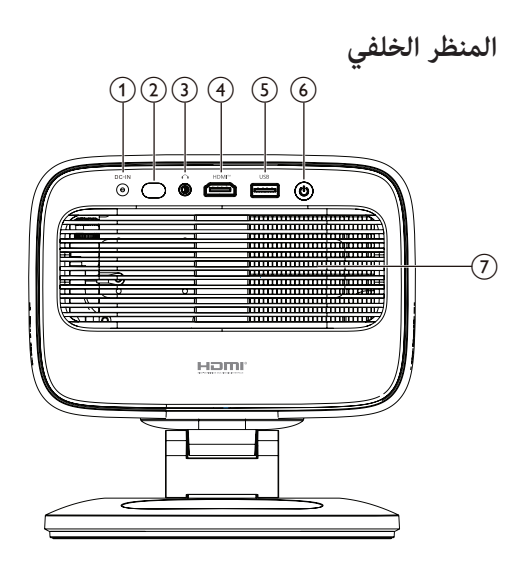

- 1) مدخل تیار مستمر (DC-IN)
- يُوصَّل بمحول التيار المتردد المرفق.
- مستشعر الأشعة تحت الحمراء الخلفي
  - **^** 3

مخرج صوت 3.5 مم؛ يُوصَّل بمكبرات صوت خارجية أو سماعات رأس.

- HDMI<sup>™</sup> ④
- يُوصَّل بمنفذ إخراج ™HDMI في جهاز تشغيل.
  - USB (5)

يُوصَّل بجهاز إدخال USB، أو وحدة تخزين USB، أو دونجل. نصل المحالي المحالي المحالي المحالي المحالي المحالي المحالي المحالي المحالي المحالي المحالي المحالي المحالي الم

- شغًل جهاز العرض أو أوقفه.
- عند تشغيل جهاز العرض، يضيء مؤشر LED باللون الأبيض.
- عند وضع الاستعداد، يضيء مؤشر LED باللون الأحمر.
  - (7) فتحة تهوية

منظر أمامي

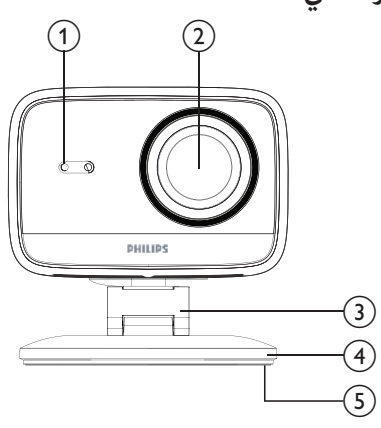

- مستشعر انحراف تلقائي وضبط تلقائي للصورة
  - عدسة إسقاط
  - 3 حامل قابل للتعديل
    - ④ قاعدة
    - 5) وسادة قدم

جهاز تحكم عن بُعد

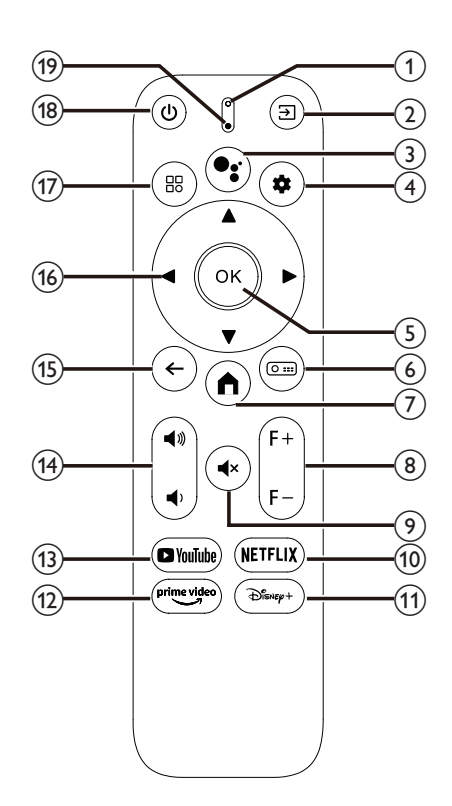

1) مؤشر LED

يعرض جميع مصادر الإدخال ويتيح لك التبديل إلى مصدر إدخال مختلف.

• 3

استخدم الأوامر الصوتية أو وظيفة البحث (مساعد جوجل). (4) 🔅 (4)

افتح أو أغلق قائمة إعدادات جهاز العرض.

ОК (5)

أكّد اختيارًا.

0 .... 6

افتح القائمة الفرعية لإعدادات العرض في جهاز العرض.

**1** 7

انتقل إلى الشاشة الرئيسية لتلفزيون جوجل.

- F/-F+ (8)
- اضبط تركيز الصورة (حدتها) يدويًا. ● ×●
- كتم صوت مكبرات الصوت أو إلغاء كتمه.

Philips · NeoPix 450

#### NETFLIX (10)

- افتح تطبيق Netflix.
  - +Disney (1)
- افتح تطبيق Disney+.
  - Prime Video (12)
- افتح تطبيق Prime Video.
  - YouTube (13)
  - افتح تطبيق YouTube. **∢**⟩∕**∢**» (14)
- رفع أو خفض مستوى الصوت. ← (15)
- العودة إلى الشاشة السابقة.
- (أحمل التنقل (أعلى، أسفل، يسار، يمين)
  - تنقل بين العناصر على الشاشة. •
- اضغط على ◄/◄ أو ▲/▼ لتغيير قيمة الإعداد الحالى. •
  - ₿ (17)
  - افتح أو أغلق قائمة إعدادات جهاز العرض.
    - ወ (18)
  - شغّل جهاز العرض عندما يكون متوقفًا.
  - عند تشغيله، يمكنك اختيار إيقاف تشغيله، أو إعادة تشغيله، أو إطفاء الشاشة.
    - (19) ميكروفون

### الإعداد الأولى 3

# إشعار

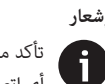

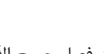

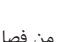

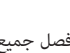

تأكد من فصل جميع الأجهزة عن مصادر الطاقة قبل إنشاء أى اتصالات أو تغييرها.

# تركب جهاز العرض

يمكنك تركيب جهاز العرض بأربع طرق مختلفة. اتبع الإرشادات أدناه لتركيبه بشكل صحيح.

# الطاولة الأمامية

ضع جهاز العرض على سطح مستوٍ، مثل طاولة، أمام سطح 1 العرض. هذه هي الطريقة الأكثر شيوعًا لتثبيت جهاز العرض لسهولة التركيب والنقل.

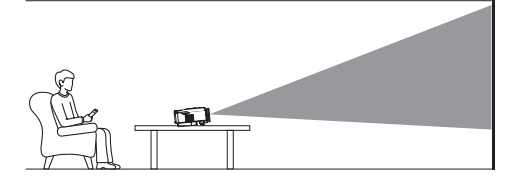

إذا كان اتجاه العرض غير صحيح، فافتح القائمة الفرعية 2 "إعدادات العرض" لجهاز العرض بالضغط على 🚥 🗨 بجهاز التحكم عن بُعد. ثم اختر Projector Projection > Front .Table

### السقف الأمامى

ثبّت جهاز العرض على السقف بحيث يكون رأسًا على عقب 1 أمام شاشة العرض. يتطلب تركيب جهاز العرض على السقف استخدام حامل جهاز عرض.

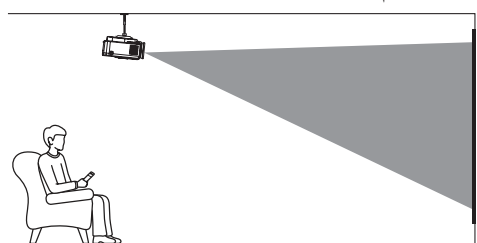

إذا كان اتجاه العرض غير صحيح، فافتح القائمة الفرعية 2 "إعدادات العرض" لجهاز العرض بالضغط على 🚥 🛯 بجهاز التحكم عن بُعد. ثم اختر Projector Projection > Front .Ceiling

### الطاولة الخلفية

 ضع جهاز العرض على طاولة خلف شاشة العرض. يلزم وجود شاشة عرض خلفية خاصة.

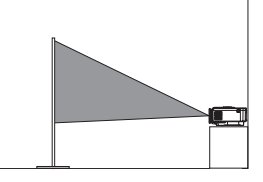

إذا كان اتجاه العرض غير صحيح، فافتح القائمة الفرعية لإعدادات العرض في جهاز العرض بالضغط على على إلى بجهاز التحكم عن بُعد. ثم اختر Projector Projection > Rear Table.

### السقف الخلفى

2 ثبّت جهاز العرض على السقف بحيث يكون رأسًا على عقب خلف شاشة العرض. لتركيب جهاز العرض على السقف خلف الشاشة، يلزم وجود حامل جهاز عرض وشاشة عرض خلفية خاصة.

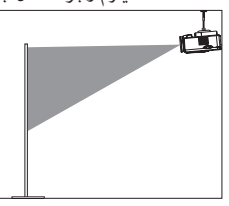

3 إذا كان اتجاه العرض غير صحيح، فافتح القائمة الفرعية لإعدادات العرض في جهاز العرض بالضغط على Ⅲ Ω بجهاز التحكم عن بُعد. ثم اختر Projector Projection > Rear Ceiling.

# وصل الجهاز بمصدر الطاقة

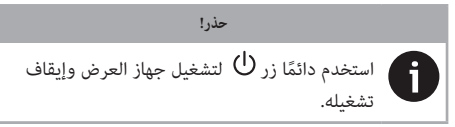

- اختر كابل الطاقة المرفق بالقابس المناسب (أستراليا/الاتحاد الأوروبي/المملكة المتحدة/الولايات المتحدة).
  - 2 وصل كابل الطاقة بمحول التيار المتردد.
- 3 وصًل محول التيار المتردد بمقبس التيار المستمر الموجود في الجزء الخلفي من جهاز العرض.
  - 4 وصّل كابل الطاقة بمقبس كهربائي.
- يضيء مؤشر LED الخاص بالطاقة في جهاز العرض باللون الأحمر.

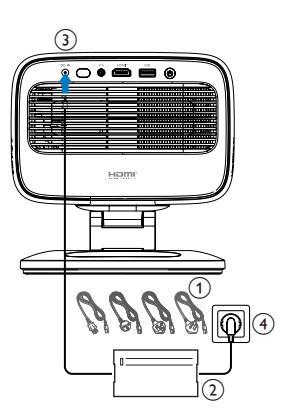

# تحضير جهاز التحكم عن بعد

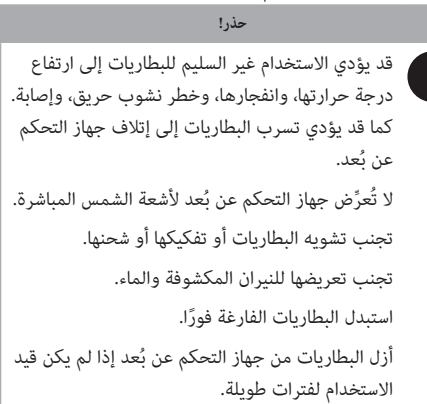

- 1 افتح حجرة البطارية.
- أدخل البطاريات المرفقة (نوع AAA) مع مراعاة قطبية (+/-) الصحيحة.
  - أغلق حجرة البطارية.

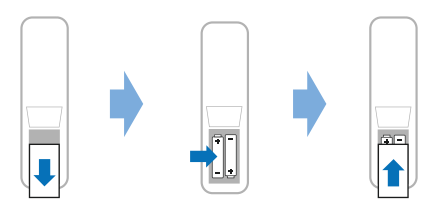

عند استخدام جهاز تحكم عن بعد مع إشارات الأشعة تحت الحمراء، قم بتوجيه جهاز التحكم عن بعد نحو مستشعر الأشعة تحت الحمراء الموجود على جهاز العرض، وتأكد من عدم وجود عائق بين جهاز التحكم عن بعد ومستشعر الأشعة تحت الحمراء.

# تشغيل جهاز العرض وإعداده

### تشغيل/إيقاف جهاز العرض

 لتشغيل جهاز العرض، اضغط على <sup>(1)</sup> في جهاز العرض/جهاز التحكم عن بُعد. يتحول مؤشر LED للطاقة في جهاز العرض من الأحمر إلى الأبيض.

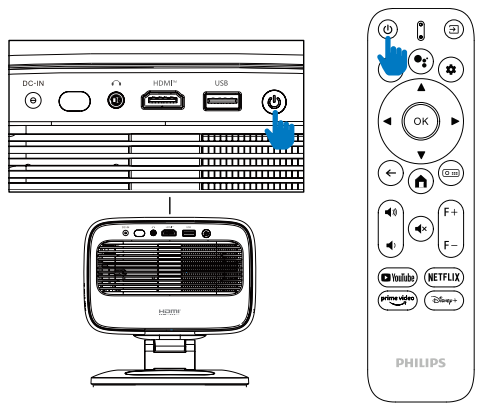

- لإيقاف تشغيل جهاز العرض، اضغط على ① في جهاز العرض/ جهاز التحكم عن بُعد مرتين. يدخل جهاز العرض في وضع الاستعداد ويتحول مؤشر LED الخاص بالطاقة من الأبيض إلى الأحمر. نصيحة: إذا ضغطت على ① في جهاز العرض/جهاز التحكم عن بُعد مرة واحدة، فسيتم إيقاف تشغيل جهاز العرض خلال 10 ثوانٍ ما لم نُلغ العملية.
  - لإيقاف تشغيل الشاشة مع إبقاء جهاز العرض قيد التشغيل، اضغط على ل في جهاز العرض/جهاز التحكم عن بُعد، ثم حدد إيقاف تشغيل الشاشة.
    - لإيقاف تشغيل جهاز العرض تمامًا، افصل كابل الطاقة عن المقبس الكهربائي.

### ضبط تركيز الصورة

يضبط جهاز العرض تركيز الصورة (حدتها) تلقائيًا في كل مرة يتم تشغيله أو عند اكتشاف تغيير في موضعها أو زاويتها. يمكنك أيضًا ضبط التركيز يدويًا بالضغط على F+ أو F- في جهاز التحكم عن بُعد.

# ضبط حجم الشاشة

يُحدَّد حجم شاشة العرض (أو حجم الصور) بالمسافة بين عدسة جهاز العرض وسطح العرض.

يُوصى بمسافة عرض تبلغ 221 سم (87 بوصة)، وبالتالي يُنتج حجم شاشة 80 بوصة (203 سم). الحد الأدنى للمسافة من سطح العرض هو 1.1 متر (40 بوصة).

### التكبير الرقمي

يمكنك استخدام وظيفة التكبير الرقمي لتصغير حجم الشاشة.

- 2 اضغط على ◄/◄ لضبط حجم الشاشة. يمكنك تصغير حجم الشاشة إلى 80% من حجمها الكامل.

# ضبط اتجاه العرض

- صُمِّم الحامل القابل للتعديل بنقطتي ارتكاز، مما يُتيح لك ضبط اتجاه العرض وارتفاع الهيكل الرئيسي بسهولة.
  - يمكنك أيضًا تدوير الهيكل الرئيسي والوقوف بحرية حول القاعدة.

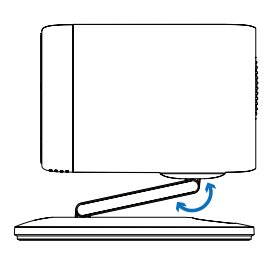

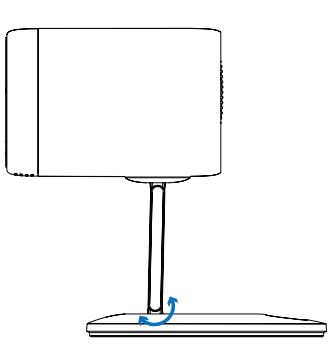

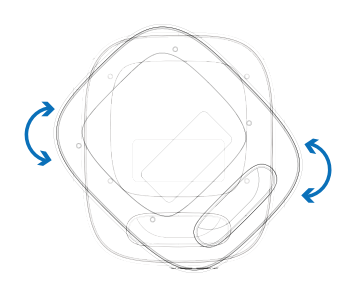

# ضبط شكل الصورة

### تصحيح الانحراف التلقائي

يكون تصحيح الانحراف التلقائي مُفعَّلاً افتراضياً، ويقوم جهاز العرض بتحويل الصورة إلى شكل مستطيل تلقائياً في كل مرة يتم فيها تشغيله أو عند اكتشاف أي تغيير في موضعها أو زاويتها.

في حال تعطيل تصحيح الانحراف التلقائي، اتبع الخطوات التالية لتفعيله:

- افتح القائمة الفرعية "إعدادات العرض" في جهاز العرض بالضغط على ( 20 أ في جهاز التحكم عن بُعد.
  - 2 حدد Auto Keystone، ثم اضغط على ◄/◄.
    - 3 سيظهر مربع حوار.
  - 4 اختر نعم لتفعيل تصحيح الانحراف التلقائي.

**نصيحة**: لتعطيل تصحيح الانحراف التلقائي، اتبع الخطوتين 1 و 2 أعلاه فقط.

### ضبط زاوية الانحراف الرأسي والأفقي

عند تعطيل تصحيح الانحراف التلقائي، يمكنك تحويل الصورة إلى شكل مستطيل يدوياً عن طريق ضبط زاويتي الانحراف الرأسي والأفقي.

- افتح القائمة الفرعية "إعدادات العرض" في جهاز العرض بالضغط على عن ألم عن جهاز التحكم عن بُعد.
- 2 لضبط زاوية الانحراف الرأسي، حدد تصحيح الانحراف الرأسي. لضبط زاوية الانحراف الأفقي، حدد تصحيح الانحراف الرأسي.
  - 3 اضغط على ◄/◄ لضبط شكل الصورة.

#### تصحيح الانحراف الرباعي

عند تعطيل تصحيح الانحراف التلقائي وتفعيل تصحيح الانحراف الرباعي، يمكنك جعل الصورة مستطيلة الشكل يدويًا عن طريق تحريك زواياها الأربع.

لتفعيل تصحيح الانحراف الرباعي، اتبع الخطوات التالية:

- - 2 حدد 4 زوایا، ثم اضغط علی ◄/◄.
    - 3 سيظهر مربع حوار.
  - 4 اختر نعم لتفعيل تصحيح الانحراف الرباعي.

**نصيحة**: لتعطيل تصحيح الانحراف الرباعي، اتبع الخطوتين 1 و2 أعلاه فقط.

لجعل الصورة مستطيلة الشكل عن طريق تحريك زواياها الأربع، اتبع الخطوات التالية:

افتح القائمة الفرعية لإعدادات العرض الخاصة بجهاز العرض

بالضغط على 🚥 على جهاز التحكم عن بعد.

- 2 حدد 4 زوایا واضغط علی زر OK.
- 3 اتبع التعليمات التي تظهر على الشاشة لضبط شكل الصورة.

# إعداد جوجل تي في

عند تشغيل جهاز العرض لأول مرة أو بعد إعادة ضبط إعدادات المصنع الافتراضية لجهاز جوجل تي في دونجل، سيبدأ تشغيل جوجل تي في وسيطلب منك إعداده من خلال بعض الإعدادات الأساسية.

بعد الإعداد، سيسجل جوجل تي في دخوله إلى حساب جوجل الخاص بك ويتصل بشبكة واي فاي.

المتطلبات:

- اتصال واي فاي
- حساب جوجل

# الخطوة 1: إقران جهاز التحكم عن بُعد بجهاز العرض

اتبع التعليمات التي تظهر على الشاشة لإقران جهاز التحكم عن بُعد بجهاز العرض.

بعد الإقران، ستظهر شاشة الترحيب، ويمكنك استخدام جهاز التحكم عن بُعد هذا للتنقل عبر واجهة مستخدم Google TV على الشاشة.

### الخطوة 2: اختيار لغة العرض

اضغط على زر التنقل لأسفل أو لأعلى في جهاز التحكم عن بُعد لتحديد لغة العرض المفضلة لديك على Google TV، ثم اضغط على زر OK للتأكيد والانتقال إلى الخطوة التالية.

ملاحظة: لغة العرض الافتراضية هي ا**لإنجليزية (الولايات المتحدة**)، وليست جميع اللغات متاحة.

### الخطوة 3: اختيار منطقتك أو بلدك

اضغط على زر التنقل لأسفل أو لأعلى في جهاز التحكم عن بُعد لتحديد منطقتك أو بلدك، ثم اضغط على زر OK للتأكيد والانتقال إلى الخطوة التالية.

### الخطوة 4: الاتصال بشبكة واي فاي

- حدد شبكة من قائمة شبكات واي فاي المعروضة، ثم اضغط على زر OK. سيُطلب منك إدخال كلمة المرور للاتصال بالشبكة باستخدام لوحة المفاتيح على الشاشة.
  - 2 أدخل كلمة المرور بالضغط على أزرار التنقل وأزرار OK. نصائح: اضغط مع الاستمرار على زر التنقل للانتقال إلى المفتاح الذي تريده بسرعة أكبر.

- 3 حدد علامة الاختيار على لوحة المفاتيح، ثم اضغط على زر OK.
  - 4 انتظر قليلًا حتى يتم إنشاء الاتصال.

### ملاحظات:

- إذا اتصلت بشبكة واي فاي مفتوحة (غير آمنة)، فلن يُطلب منك إدخال كلمة المرور، وسيتم إنشاء الاتصال تلقائيًا.
- في المرة التالية التي تُشْغُل فيها جهاز العرض، سيحاول تلقائيًا إعادة الاتصال بآخر شبكة واي فاي متصلة، إلا إذا قمت بفصل/ نسيان الشبكة يدويًا أو أعدت ضبط إعدادات المصنع لجهاز جوجل تي في دونجل المدمج.

# الخطوة 5: سجّل الدخول إلى حساب جوجل الخاص بك وأكمل الإعداد

- اتبع التعليمات التي تظهر على الشاشة لتسجيل الدخول إلى حساب جوجل الخاص بك.
- 2 لإكمال عملية الإعداد، اتبع الإرشادات التي تظهر على الشاشة.

الشاشة الرئيسية لتلفزيون جوجل هي نقطة الانطلاق لبدء جميع الأنشطة على جهاز الترفيه الخاص بك. على هذه الشاشة، يمكنك تصفح البرامج والأفلام لمشاهدتها. ستجد أيضًا البرامج والأفلام التي بدأتها، ومقاطع الفيديو المقترحة، والتوصيات المخصصة.

يوفر لك تلفزيون جوجل ميزات متنوعة، مثل:

- مشاهدة مجموعة واسعة من الأفلام والبرامج من تطبيقاتك المفضلة.
  - بث الموسيقى من تطبيقات الموسيقى.
  - تنزيل التطبيقات من متجر جوجل بلاي.
  - لعب الألعاب عبر الإنترنت من ألعاب متجر جوجل بلاي.
- إدخال الأوامر الصوتية والبحث الشامل عبر خدمات متعددة.

# التنقل في تلفزيون جوجل

يمكنك استخدام جهاز التحكم عن بُعد المخصص لتلفزيون جوجل للتنقل في واجهة المستخدم التي تظهر على الشاشة لتلفزيون جوجل وبدء الأوامر الصوتية أو استعلامات البحث.

- اضغط على في جهاز التحكم عن بُعد للوصول إلى وظيفة البحث الصوتي.

### تكوين تلفزيون جوجل

يمكنك تحديد 🏟 في أعلى الشاشة الرئيسية لفتح لوحة الإعدادات والوصول إلى مختلف الإعدادات المتعلقة بتلفزيون جوجل، على

سبيل المثال إدارة التطبيقات/الخصوصية/الأمان، وإعدادات Wi-Fi وإعدادات الصوت.

# استخدم لوحة مفاتيح/ماوس سلكي

- صِل منفذ USB الخاص بالفأرة أو لوحة المفاتيح السلكية بمنفذ USB في جهاز العرض.
- استخدم مفاتيح لوحة المفاتيح للتنقل عبر الشاشة والاختيار
   وإدخال النص، تمامًا كما تفعل مع لوحة المفاتيح في الكمبيوتر.
  - استخدم عجلة الماوس والزر الأيسر للتنقل والاختيار. اضغط على الزر الأيمن للرجوع إلى الشاشة السابقة.

# استخدم جهاز بلوتوث

يمكنك إقران جهاز بلوتوث (لوحة مفاتيح، ماوس، لوحة ألعاب، مكبر صوت، إلخ) بجهاز العرض. بعد إتمام عملية الإقران، يمكنك استخدام جهاز البلوتوث مع جهاز Coogle TV.

لإقران جهاز بلوتوث، اتبع الخطوات التالية:

- 1 🛛 اختر 🌞 في أعلى الشاشة الرئيسية لفتح لوحة الإعدادات.
  - 2 اختر بلوتوث من لوحة الإعدادات.
- 3 اختر إقران ملحق. ستظهر على شاشتك قائمة بأجهزة البلوتوث القريبة.
- 4 ضع جهاز البلوتوث في وضع الإقران. ستتم إضافة الجهاز إلى قائمة الأجهزة التي تظهر على الشاشة.
  - 5 اختر جهاز البلوتوث.
- 6 عندما يظهر على جهاز Google TV رسالة "هل تريد إقران هذا الجهاز؟"، اختر إقران. سيتم إقران الجهاز خلال ثوان قليلة.

# بث المحتوى إلى Google TV

يمكنك بث المحتوى من الهواتف أو الأجهزة اللوحية أو أجهزة الكمبيوتر المحمولة إلى Google TV.

**هام**: يمكنك البث فقط من أحدث إصدار من تطبيق يدعم Chromecast أو متصفح Chrome على جهاز متصل بنفس شبكة Wi-Fi المتصل بها TOoogle TV.

لبدء البث، اتبع الخطوات التالية:

- 1 صِل جهازك بنفس شبكة Wi-Fi المتصل بها Google TV.
  - 2 افتح التطبيق الذي يحتوي على المحتوى الذي تريد بثه.
    - 3 في التطبيق، ابحث عن Cast ⊂ه وحدده.
      - 4 على جهازك، حدد اسم Google TV.
- 5 🛛 عندما يتغير لون Cast 🔊 فهذا يعني أنك متصل بنجاح.

نصيحة: لإيقاف البث، على جهازك، حدد Cast 🗔 ثم قطع الاتصال.

#### ملاحظة

تؤدي إعادة ضبط المصنع إلى مسح جميع معلوماتك الشخصية والتطبيقات التي قمت بتنزيلها ولا يمكنك التراجع عن هذا الإجراء.

i

**نصيحة**: لمزيد من النصائح حول استخدام Google TV، تفضل بزيارة <u>https://support.google.com/googletv</u>.

Google TV هو اسم تجربة برنامج هذا الجهاز.

Google TV وYouTube وGoogle Play وكرها من العلامات التجارية هي علامات تجارية لشركة Google LLC. لا يتوفر مساعد Google في بعض اللغات والبلدان.

# 4 التوصيل بأجهزة أخرى

# التوصيل بفأرة أو لوحة مفاتيح أو وحدة تحكم ألعاب USB

يمكنك توصيل فأرة أو لوحة مفاتيح أو وحدة تحكم ألعاب USB بجهاز العرض للتنقل بسرعة وسهولة بين القوائم، وإدخال كلمات المرور، والبحث عن الأفلام والبرامج، ولعب الألعاب، وما إلى ذلك. **ملاحظة:** ليست كل الألعاب والتطبيقات متوافقة مع الفأرة ولوحة المفاتيح.

# توصيل فأرة أو لوحة مفاتيح أو وحدة تحكم ألعاب USB

لتوصيل فأرة أو لوحة مفاتيح أو وحدة تحكم ألعاب USB، قم بتوصيلها بمنفذ USB في جهاز العرض.

**نصيحة**: يمكنك توصيل أكثر من جهاز بمنفذ USB باستخدام موزع USB. قم بتوصيل الأجهزة بمنافذ **USB** في الموزع، ثم قم بتوصيل الموزع بجهاز العرض.

**ملاحظة**: عند استخدام فأرة أو لوحة مفاتيح USB لاسلكية، قد ينقطع الاتصال أو يصبح بطيئًا، حسب المسافة بين الجهازين وحالة الإشارة.

# استخدم فأرة أو لوحة مفاتيح أو وحدة تحكم ألعاب USB

بمجرد التوصيل، سيبدأ فأرة أو لوحة مفاتيح أو وحدة تحكم ألعاب USB بالعمل دون أي إعدادات إضافية.

الماوس

- حرك الماوس وسيظهر مؤشر دائري على الشاشة.
- حرّك الماوس وانقر بزر الماوس الأيسر للتنقل عبر واجهة مستخدم جهاز العرض كما تفعل على جهاز الكمبيوتر. يعمل الزر الأيسر كزر OK في جهاز التحكم عن بُعد.
- انقر بزر الماوس الأيمن للعودة إلى الشاشة السابقة. يعمل الزر الأيمن كزر في جهاز التحكم عن بُعد.
  - أدر العجلة للتمرير لأعلى أو لأسفل.

### لوحة المفاتيح

- لوحة المفاتيح هي الخيار الأمثل لإدخال النصوص في الحقول النصية، مما يتيح لك الكتابة بشكل أسرع ورؤية مساحة أكبر من الشاشة دون الحاجة إلى لوحة المفاتيح على الشاشة. **نصيحة**: قد تحتاج إلى الضغط على زر Esc لإخفاء لوحة المفاتيح على الشاشة.
- استخدم مفاتيح الأسهم و Enter للتنقل في واجهة مستخدم

جهاز العرض. تعمل هذه المفاتيح مثل أزرار التنقل و OK في جهاز التحكم عن بُعد على التوالي.

- اضغط على Tab أو Shift+Tab للانتقال إلى العنصر التالي أو السابق. اضغط على مفتاح القائمة للوصول إلى المزيد من الخيارات عند تحديد تطبيق أو تشغيل فيديو.
- اضغط على Windows+Backspace للعودة إلى الشاشة السابقة. اضغط على Home أو Alt+Esc للعودة إلى الشاشة الرئيسية.
- تعمل العديد من اختصارات لوحة المفاتيح كما تعمل على جهاز الكمبيوتر، بما في ذلك Alt+Tab للتبديل بين التطبيقات الحديثة و Ctrl+X/C/V للقص/النسخ/اللصق.

### لوحة الألعاب

- يمكنك استخدام لوحة الألعاب مع الألعاب التي تدعم وحدات التحكم.
- يمكنك أيضًا استخدام لوحة الألعاب للتنقل عبر واجهة مستخدم جهاز العرض وفتح التطبيقات.

# التوصيل بجهاز تشغيل عبر منفذ ™HDMI

يمكنك توصيل جهاز تشغيل (مثل مشغل بلو راي، أو وحدة تحكم ألعاب، أو كاميرا فيديو، أو كاميرا رقمية، أو كمبيوتر شخصي) بجهاز العرض عبر منفذ "HDMI- باستخدام هذا المنفذ، تُعرض الصور على شاشة العرض، ويُشغِّل الصوت على جهاز العرض.

> 1 باستخدام كابل "HDMI وصًل منفذ "HDMI في جهاز العرض بمنفذ إخراج "HDMI في جهاز التشغيل.

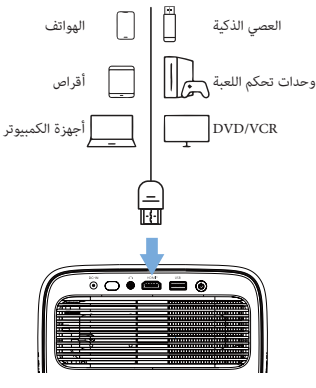

2 اضغط على € على جهاز التحكم عن بعد وحدد HDMI.

# التوصيل بجهاز دونجل

يمكنك توصيل جهاز دونجل (مثل Amazon Fire Stick، وRoku Stick، وChromecast) بجهاز العرض لمشاهدة الفيديوهات بسهولة عبر الإنترنت. بفضل هذا التوصيل، تُعرض الصور على شاشة العرض،

ويُشغِّل الصوت على جهاز العرض.

- 1 \_ صِل جهاز دونجل بمنفذ ™HDMI في جهاز العرض مباشرةً أو باستخدام كابل™HDMI.
- 2 صل جهاز دونجل بمنفذ USB في جهاز العرض باستخدام كابل USB ملاحظة: أقصى تيار كهربائي يوفره هذا المنفذ هو 5 فولت و1.5 أمبير.

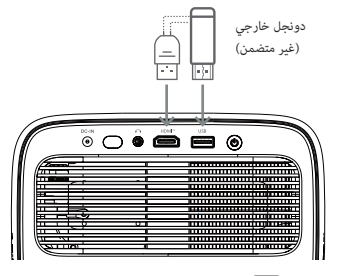

3 اضغط على **→** بجهاز التحكم عن بُعد واختر HDMI.

# وصل جهاز تخزين USB

يحتوي جهاز العرض على مدير ملفات مُثبّت مسبقًا، مما يسمح لك بتشغيل أو عرض أنواع الملفات التالية المُخزّنة على جهاز تخزين USB.

- · معظم ملفات الفيديو والصوت والصور
- ملفات النصوص، وملفات PDF، ومستندات Microsoft Office

ملاحظة

يدعم جهاز العرض جهاز تخزين USB مهيأ لنظام الملفات FAT16 أو FAT32.

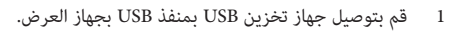

- - 3 استخدم أزرار التنقل وزر OK لاختيار الملفات وفتحها.

# التوصيل بمكبرات صوت أو سماعات رأس سلكية

يمكنك توصيل مكبرات صوت أو سماعات رأس سلكية بجهاز العرض. من خلال هذا التوصيل، يتم تشغيل الصوت من جهاز العرض عبر مكبرات الصوت الخارجية أو سماعات الرأس.

 يتم إيقاف تشغيل مكبرات الصوت الداخلية لجهاز العرض تلقائيًا عند توصيل مكبرات صوت أو سماعات رأس خارجية بجهاز العرض.

### خطر!

خطر تلف السمع! <sup>4</sup> قبل توصيل سماعات الرأس، اخفض مستوى صوت جهاز العرض. لا تستخدم جهاز العرض لفترة طويلة بمستوى صوت مرتفع، خاصةً عند استخدام سماعات الرأس. قد يؤدي ذلك إلى تلف السمع.

 باستخدام كابل صوت 3.5 مم، وصّل مقبس • في جهاز العرض بمدخل الصوت التناظري (مقبس 3.5 مم، أو المقابس الحمراء والبيضاء) في السماعات الخارجية. أو وصّل مقبس •
 في جهاز العرض بسماعات الرأس.

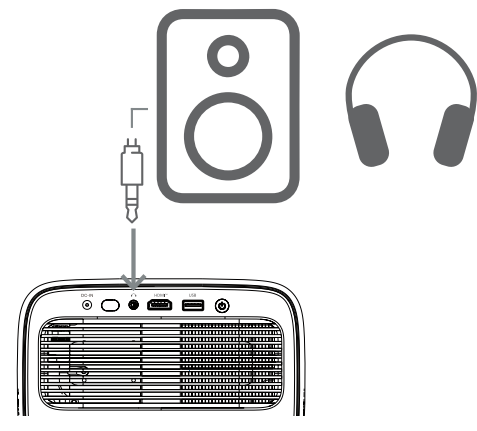

2 بعد توصيل مكبرات الصوت أو سماعات الرأس، اضغط على ♥♥♥♥ في جهاز التحكم عن بعد لضبط مستوى الصوت إلى المستوى المطلوب.

# 5 تغيير إعدادات جهاز العرض

يساعدك هذا القسم على تغيير إعدادات جهاز العرض باستخدام قائمة الإعدادات.

- اضغط على 🏶 في جهاز التحكم عن بُعد لفتح قائمة إعدادات جهاز العرض.
  - 2 استخدم أزرار التنقل وزر "موافق" لاختيار عنصر من القائمة.
- 3 اضغط على ◄/◄ أو ▲/◄ لاختيار قيمة لعنصر القائمة. ملاحظة: بالنسبة لبعض عناصر القائمة، مثل "المعايرة الأفقية"، اتبع التعليمات التي تظهر على الشاشة لإجراء التغييرات.
- 4 في معظم عناصر القائمة، يسري التغيير بمجرد تحديد قيمة مختلفة. إذا لم يسري التغيير، فاضغط على زر (موافق) لإجراء التغيير.
- 5 اضغط على 4 مرة واحدة أو اضغط على مرة واحدة أو أكثر لإغلاق قائمة إعدادات جهاز العرض.

### إعدادات الصورة

يمكنك عرض وتغيير إعدادات الصورة التالية.

- وضع اللون: يمكنك ضبط جهاز العرض لاستخدام أوضاع الألوان التالية، وفقًا لبيئة المشاهدة أو تفضيلاتك. بعد تحديد وضع اللون، يمكنك تعديل إعداداته.
  - قياسي: عرض الصورة بإعدادات الألوان القياسية.
    - الفزيون: تحسين إعدادات الألوان للتلفزيون.
      - فيلم: تحسين إعدادات الألوان للأفلام.
        - مستخدم: تحديد إعداداتك الخاصة.
        - السطوع: ضبط السطوع الكلي للشاشة.
  - التباين: ضبط تباين المناطق الساطعة والداكنة من الصورة.
- درجة حرارة اللون: يمكنك ضبط جهاز العرض لاستخدام أنواع درجات حرارة اللون التالية. عند تحديد مستخدم، يمكنك تحديد إعداداتك الخاصة بتغيير كسب الأحمر، كسب الأخضر، كسب الأزرق، إزاحة الأحمر، إزاحة الأخضر و إزاحة الأزرق.
  - 6500 كلفن: جعل الصورة أكثر احمرارًا.
  - 7500 كلفن: استخدام درجة حرارة لون معتدلة.
    - 9300K: زيادة زرقة الصورة.
    - المستخدم: حدّد إعداداتك الخاصة.
    - التدرج اللوني: اضبط تدرج لون الصورة المعروضة.
      - التشبع: اضبط شدة الألوان.
  - · الحدة: اضبط وضوح التفاصيل في الصورة المعروضة.
  - إعادة ضبط إعدادات اللون الحالية: اختر نعم لإعادة ضبط جميع إعدادات وضع اللون المحدد حاليًا.

#### إعدادات الصوت

### يمكنك عرض إعدادات الصوت التالية وتغييرها.

- وضع الصوت: يمكنك ضبط جهاز العرض لاستخدام أوضاع الصوت التالية، حسب بيئتك أو نوع الصوت أو تفضيلاتك. عند تحديد مستخدم، يمكنك ضبط الإعداد باستخدام مُعادل الصوت على الشاشة.
  - قياسي: تحسين إعدادات الصوت العام.
  - موسيقى: تحسين إعدادات الموسيقى.
    - فيلم: تحسين إعدادات الأفلام.
    - مستخدم: تحديد إعداداتك الخاصة.

### إعدادات العرض

يمكنك عرض إعدادات العرض التالية وتغييرها.

- عرض جهاز العرض: اضبط العرض على الاتجاه الصحيح بناءً على كيفية تركيب جهاز العرض.
- المعايرة الأفقية: اضبط المحاذاة الأفقية لجهاز العرض لتصحيح انحراف الصورة للحصول على شاشة مستقيمة ومستطيلة.
  - الانحراف التلقائي: حدد تمكين لتفعيل الانحراف التلقائي أو تعطيل لتعطيله. القيمة الافتراضية هي تمكين.
- الانحراف الرأسي: اجعل الصورة مستطيلة يدويًا عن طريق ضبط زوايا الانحراف الرأسية. ملاحظة: يصبح عنصر القائمة هذا مرئيًا فقط عند تعطيل ميزة Keystone التلقائي.
  - H Keystone : اجعل الصورة مستطيلة يدويًا عن طريق ضبط زوايا الانحراف الأفقي. ملاحظة: يظهر هذا العنصر من القائمة فقط عند تعطيل ميزة الانحراف التلقائي.
    - Corner 4: حدد تمكين لتمكين ميزة ضبط الزوايا الأربع أو تعطيل لتعطيلها. القيمة الافتراضية هي تعطيل.
      - Corner Adjustment 4: حدد هذا الخيار لجعل الصورة مستطيلة يدويًا عن طريق تحريك أربع زوايا من الصورة.
- Zoom: قلص حجم الشاشة إلى ما يصل إلى 80% من حجمها الكامل. القيمة الافتراضية هي 1.0 بدون تصغير. ملاحظة: يظهر هذا العنصر من القائمة فقط عند تعطيل ميزة ضبط الزوايا الأربع.
  - Manual Focus: بعد تحديد هذا العنصر من القائمة، اضغط على ▲/▼ أو ◄/◄ لضبط التركيز يدويًا.
- Auto Focus: حدد تمكين لتمكين ميزة ضبط الزوايا الأربع أو تعطيل لتعطيلها. القيمة الافتراضية هي تمكين.

#### إعدادات أخرى

يمكنك عرض الإعدادات الإضافية التالية وتغييرها.

إيقاف التشغيل التلقائي: حدد فترة زمنية لإيقاف تشغيل

جهاز العرض تلقائيًا بعد فترة عدم النشاط المحددة. القيمة الافتراضية هي 20 دقيقة.

- مؤقت السكون: حدد فترة زمنية لإيقاف تشغيل جهاز العرض تلقائيًا بعد هذه الفترة. القيمة الافتراضية هي تعطيل.
- توفير الطاقة الديناميكي: حدد تمكين لتفعيل توفير الطاقة الديناميكي أو تعطيل لتعطيله. القيمة الافتراضية هي تمكين.
- إعادة ضبط الإعدادات: استعادة جميع إعدادات جهاز العرض باستثناء اللغة التي غيرتها إلى إعدادات المصنع الافتراضية.
- إعادة الضبط إلى إعدادات المصنع الافتراضية: استعادة المنتج إلى إعدادات المصنع الافتراضية. بعد إعادة ضبط المصنع، سيُعاد تشغيل جهاز العرض. ملاحظة: لن يؤدي هذا إلى إعادة ضبط وحدة تحكم TO Google TV المدمجة. لمعرفة كيفية إعادة ضبط وحدة التحكم، راجع إعادة ضبط المصنع لوحدة تحكم TV Google TV.
  - اللغة: حدد لغة العرض المفضلة لديك. المعلومات: عرض ساعات مصدر الضوء، وإصدار النظام، ومعلومات الذاكرة، والرقم التسلسلي، والمصدر، ودقة هذا المنتج.

# 6 الصيانة

### التنظيف

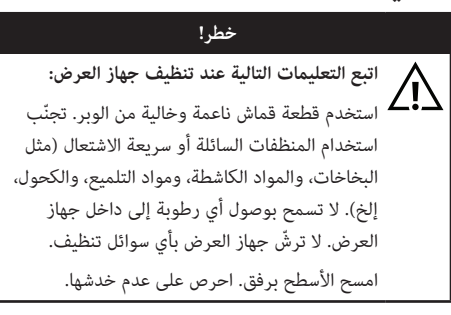

### تنظيف العدسات

استخدم فرشاة ناعمة أو ورق تنظيف العدسات لتنظيف عدسة جهاز العرض.

### خطر!

لا تستخدم أي مواد تنظيف سائلة! لا تستخدم أي مواد تنظيف سائلة لتنظيف العدسات، لتجنب إتلاف طبقة الطلاء على العدسة.

# تحديث البرنامج

يمكنك العثور على أحدث برنامج لجهاز العرض على <u>www.philips.</u> <u>com/support</u> لتحصل على أفضل الميزات والدعم من جهاز العرض.

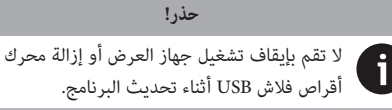

### تحديث البرنامج عبر USB

- تفضل بزيارة <u>www.philips.com/suppor</u> وابحث عن منتجك (رقم الموديل: NPX450/INT)، وافتح صفحة الدعم الخاصة به، ثم ابحث عن "ا**لبرامج وبرامج التشغيل**". ثم تحقق من أحدث إصدار للبرنامج هناك.
- 2 اضغط على في جهاز التحكم عن بُعد لفتح قائمة إعدادات جهاز العرض. ثم اختر المعلومات للتحقق من إصدار البرنامج الحالي. انتقل إلى الخطوة التالية إذا كان أحدث إصدار للبرنامج أحدث من الإصدار الحالي.
- 3 من صفحة الدعم التي فتحتها في الخطوة 1، نزّل ملف تثبيت البرنامج على محرك أقراص USB محمول. فك ضغط الملف الذي تم تنزيله واحفظ الملف الناتج في المجلد الجذر لمحرك أقراص USB المحمول.
  - 4 وصّل محرك أقراص USB المحمول بجهاز العرض.
  - 5 سيعرض جهاز العرض مربع حوار على الشاشة يسألك عما إذا كنت تريد تحديث البرنامج.
    - 6 اختر نعم واتبع التعليمات التي تظهر على الشاشة لإكمال التحديث.

# 7 استكشاف الأخطاء وإصلاحها

### إعادة تشغيل الطاقة

في حال حدوث مشكلة ولم تتمكن من حلها باتباع التعليمات الواردة في دليل المستخدم هذا، جرّب الخطوات التالية لحل المشكلة.

- أوقف تشغيل جهاز العرض بالضغط على <sup>(1)</sup> مرتين.
  - 2 انتظر 10 ثوانٍ على الأقل.
  - شغّل جهاز العرض بالضغط على <sup>0</sup>.
- 4 إذا استمرت المشكلة، يُرجى التواصل مع أحد مراكز خدمة العملاء أو الوكيل المعتمد.

| المشكلة                                                            | حل                                                                                                    |
|--------------------------------------------------------------------|----------------------------------------------------------------------------------------------------|
| لا يمكن تشغيل جهاز العرض.                                          | <ul> <li>افصل كابل الطاقة ثم أعد توصيله، وحاول تشغيل جهاز العرض مرة<br/>أخرى.</li> </ul>                                                                                                    |
| لا يمكن إيقاف تشغيله.                                              | <ul> <li>اضغط باستمرار على <sup>(1)</sup> لأكثر من عشر ثوانٍ. إذا لم ينجح ذلك، فافصل<br/>كابل الطاقة.</li> </ul>                                                                                                    |
| لا توجد صورة من جهاز ™HDMI الخارجي.                                | <ol> <li>1. تحقق مما إذا كنت قد حولت مصدر الإدخال إلى HDMI.</li> <li>2. افصل كابل HDMI" أو أوقف تشغيل جهاز HDMI".</li> <li>3. انتظر ثلاث ثوانٍ.</li> <li>4. أعد توصيل كابل HDMI" أو شغًل جهاز HDMI" مرة أخرى.</li> </ol> |
| لا يوجد صوت من الجهاز الخارجي المتصل.                              | <ul> <li>تحقق من توصيلات الجهاز الخارجي.</li> <li>تأكد من تفعيل الصوت على الجهاز الخارجي.</li> <li>لا تعمل إلا الكابلات الأصلية من الشركة المصنعة للجهاز.</li> </ul>                                                     |
| لا يوجد صوت من جهاز إخراج "HDMI الخارجي.                           | <ul> <li>في جهاز إخراج "HDMI، اضبط إعداد الصوت على متعدد القنوات<br/>(البيانات الخام) وستيريو (PCM).</li> </ul>                                                                                                    |
| لا يوجد صوت عند توصيل جهاز الكمبيوتر باستخدام كابل<br>™HDMI.       | <ul> <li>تأكد من تفعيل الصوت على الكمبيوتر.</li> </ul>                                                                                                    |
| تظهر القائمة الرئيسية فقط، ولا تظهر الصورة من الجهاز<br>الخارجي.   | <ul> <li>تأكد من توصيل الكابلات بالمقابس الصحيحة.</li> <li>تأكد من تشغيل الجهاز الخارجي.</li> <li>تأكد من تشغيل مخرج الفيديو للجهاز الخارجي.</li> </ul>                                                                  |
| تظهر القائمة الرئيسية فقط، ولا تظهر الصورة من الكمبيوتر<br>المتصل. | <ul> <li>تأكد من تشغيل منفذ HDMI<sup>™</sup> بالكمبيوتر.</li> <li>تأكد من ضبط دقة الشاشة على 1920*1080.</li> </ul>                                                                                                    |
| يتوقف جهاز العرض تلقائيًا.                                         | <ul> <li>عند تشغیل جهاز العرض لفترة طویلة، یصبح سطحه ساخنًا.</li> <li>تأكد من توصیل كابل الطاقة بشكل صحیح.</li> </ul>                                                                                                    |
| لا يستطيع جهاز العرض قراءة وحدة تخزين USB.                         | <ul> <li>لا يدعم جهاز العرض نظام الملفات exFAT.</li> <li>قم بتهيئة جهاز تخزين USB إلى نظام FAT32 أو NTFS، ثم استخدمه.</li> </ul>                                                                                         |

| المشكلة                                                                  | حل                                                                                                    |
|--------------------------------------------------------------------------|----------------------------------------------------------------------------------------------------|
| لا يستجيب جهاز العرض لأوامر جهاز التحكم عن بُعد.                         | <ul> <li>تحقق من بطاريات جهاز التحكم عن بعد.</li> </ul>                                                                                                    |
| درجة حرارة سطح جهاز العرض دافئة.                                         | <ul> <li>من الطبيعي أن يولد هذا الجهاز حرارة معتدلة أثناء التشغيل.</li> </ul>                                                                                                    |
| لا يعمل جهاز العرض بعد توصيله بجهاز كمبيوتر محمول.                       | <ul> <li>تأكد من توصيل كابل "HDMI بشكل صحيح.</li> <li>تأكد من تحويل الكمبيوتر المحمول إلى شاشة العرض.</li> </ul>                                                                                                    |
| لا يمكنني إقران جهاز العرض بجهاز بلوتوث.                                 | <ul> <li>شغّل جهاز البلوتوث وتأكد من أنه في وضع الإقران.</li> <li>ضع جهاز البلوتوث بحيث يكون على بُعد أقل من 10 أمتار (33 قدمًا)<br/>من جهاز العرض.</li> <li>لتوصيل جهاز بلوتوث بجهاز العرض، اتبع التعليمات الواردة فى</li> </ul>                                                                                                    |
|                                                                          | استخدام جهاز بلوتوث، الصفحة 12.<br>• إذا كان هناك جهاز بلوتوث آخر متصل بجهاز العرض، فافصله.<br>• أبعد جهاز العرض عن الأجهزة الأخرى (مثل فرن الميكروويف، وجهاز<br>التوجيه اللاسلكي، وما إلى ذلك) التي تُصدر إشارات تردد لاسلكي.                                                                                                    |
| بعد توصيل جهاز بلوتوث، لا يصدر أي صوت من جهاز العرض<br>أو جهاز البلوتوث. | <ul> <li>تحقق من أن مستوى صوت جهاز البلوتوث في أدنى مستوياته.</li> <li>تحقق من أن مستوى صوت جهاز العرض في أدنى مستوياته.</li> <li>تحقق من بدء التشغيل.</li> <li>جرب تشغيل ملف فيديو/صوت آخر.</li> <li>جرب إعادة توصيل الجهازين.</li> </ul>                                                                                                    |
| بكسلات سوداء/بيضاء                                                       | قد تحتوي شاشة LCD على عدد قليل من وحدات البكسل التي لا تعمل<br>بشكل طبيعي (تُعرف أيضًا باسم "وحدات البكسل الميتة" أو "وحدات<br>البكسل السوداء"). تم فحص شاشتك وتبين أنها مطابقة لمواصفات الشركة<br>المصنعة، مما يعني أن أي عيوب في وحدات البكسل لا تؤثر على تشغيلها<br>أو استخدامها. مع مراعاة عمومية ما سبق، فإن وحدات البكسل الميتة أو<br>وحدات البكسل السوداء التي لا تتجاوز 5 نقاط مطابقة لمواصفات المصنع<br>ولا تُعتبر عيبًا بموجب هذا الضمان. |
|                                                                          | تراكم الغبار - استثناء من الضمان:<br>قد يتراكم الغبار داخل جهاز العرض بمرور الوقت، مما قد يؤثر على جودة<br>الصورة، بل ويعطل عمل الجهاز. ومع ذلك، فإن هذه الظاهرة لا تُعتبر عيبًا<br>مشمولة بهذا الضمان.<br>نوصي بتنظيف العدسة بانتظام بقطعة قماش ناعمة مناسبة لتنظيف<br>الزجاج. كما يمكنك دفع الهواء الجاف عبر فتحات التهوية لإزالة الغبار من<br>المحرك البصري داخل الجهاز.                                                                         |

# 8 الملاحق

# البيانات الفنية

| التكنولوجيا/البصريات                  |
|---------------------------------------|
| تكنولوجيا العرض شاشة LCD              |
| مصدر الضوء                            |
| السطوع 500 لومن ANSI                  |
| الدقة 1080 × 1920 بكسل                |
| عمر LEDأكثر من 30000 ساعة             |
| نسبة التباين                          |
| نسبة العرض إلى الارتفاع               |
| نسبة الإسقاط                          |
| حجم الشاشة (قطريًا)حتى 100 بوصة       |
| مسافة الشاشة 80 بوصة لشاشة 80 بوصة    |
| الحاملمريح ارتفاع قابل للتعديل ودوران |
| أوضاع العرض                           |
| ضبط التركيزتلقائي                     |
| تصحيح الانحراففقي/رأسي                |
| تصحيح الزوايا الأربعنعم               |
| تقريب رقمينعم (80-100%)               |
| مؤقت السكوننعم                        |

### نظام التشغيل

|       |     |      |         | مسبقًا: | شبتة | نات ہ | ع تطبية | وجل مع | تلفزيون ج |
|-------|-----|------|---------|---------|------|-------|---------|--------|-----------|
| تختلف | (قد | إلخ. | ديزني+، | تيوب،   | ، يو | فيديو | برايم   | أمازون | نتفليكس،  |
|       |     |      |         |         |      |       | التوفر) | حسب    | التطبيقات |

#### الصوت

| 2 × 5 واط      | مكبرات صوت مدمجة |
|----------------|------------------|
| <i>ستي</i> ريو | نوع مكبر الصوت   |

#### التوصيل

| يتضمن جهاز بث تلفزيون جوجل للوصول إلى التطبيقات            |
|------------------------------------------------------------|
| مدخل ™HDMIمنفذ واحد                                        |
| منفذ (5) USB-A مخرج صوت V/1.5 أمبير +                      |
| محرك أقراص خارجي)×1 محرك أقراص خارجي                       |
| مخرج صوت 3.5 مم × 1                                        |
| واي فاي 802.11a/b/g/n/ac، 2.4 + 5 - جيجاهرتز               |
| انعكاس الشاشة عبر واي فاي نعم                              |
| بلوتوث لتوصيل لوحات الألعاب، ومكبرات الصوت، والفأرة، ولوحة |
| المفاتيح، وما إلى ذلك.                                     |

### مصدر الطاقة

|                                      | استهلاك الطاقة       |
|--------------------------------------|----------------------|
| 0.226 واط                            | وضع الاستعداد        |
| تيار متردد 100-240 فولت، 60/50 هرتز، | -<br>المدخل          |
|                                      | 2.5 أمبير (كحد أقصى) |

### الأبعاد والوزن

| < الارتفاع) 195 × 219 × 194 مم | بدون عبوة (العرض × العمق :  |
|--------------------------------|-----------------------------|
| فاع) 206 × 248 × 260 مم        | معبأ (العرض × العمق × الارت |
| 2.48 کجم / 5.47 رطل            | الوزن الصافي                |
| 4.35 رطل 8.8 رطل               | الوزن الإجمالي              |

### متطلبات درجة الحرارة

| مئوية | : درجة | 35 - | مئوية - | درجات | 5 | التشغيل | حرارة | درجة |
|-------|--------|------|---------|-------|---|---------|-------|------|
| مئوية | ا درجة | 60   | أقل من  |       |   | التخزين | حرارة | درجة |

### محتويات العبوة

- جهاز عرض نيوبكس 450
  - جهاز تحكم عن بُعد
    - محول تيار متردد
- كابلات طاقة (أستراليا، الاتحاد الأوروبي، المملكة المتحدة، الولايات المتحدة الأمريكية)
  - بطاريات AAA لجهاز التحكم عن بُعد
  - دليل البدء السريع مع بطاقة الضمان

### الطراز

NPX450/INT

EAN: 7640186962759

UPC: 667619993149

# بيان CE

- يجب توصيل المنتج فقط بمنفذ USB من الإصدار USB 2.0
   أو أعلى.
  - يجب تركيب المحول بالقرب من الجهاز، وأن يكون سهل الوصول إليه.
- لا تتجاوز درجة حرارة تشغيل جهاز 35 EUT درجة مئوية، ولا تقل عن 5 درجات مئوية.
  - يُعتبر القابس بمثابة جهاز فصل للمحول.
  - نطاق UNII 5150-5250 ميجاهرتز مخصص للاستخدام الداخلي فقط.
  - يتوافق الجهاز مع مواصفات التردد اللاسلكي عند استخدامه على بُعد 20 سم من الجسم.

بموجب هذا، تُعلن شركة Screeneo Innovation SA أن هذا المنتج متوافق مع المتطلبات الأساسية والأحكام الأخرى ذات الصلة من التوجيه EU/53/2014.

# CE

| .www.philips.com | الموقع | على | الامتثال | إعلان | على | الاطلاع | يمكن |
|------------------|--------|-----|----------|-------|-----|---------|------|
|------------------|--------|-----|----------|-------|-----|---------|------|

| أقصى طاقة خرج         | نطاقات التردد                |
|-----------------------|------------------------------|
| 9.09 ديسيبل ميلي واط  | بت إدر (إيرب)                |
| 4.85 ديسيبل ميلي واط  | بت بليه (إيرب)               |
| 17.88 ديسيبل ميلي واط | واي فاي 2.4 جيجا هرتز (EIRP) |
| 17.89 ديسيبل ميلي واط | واي فاي 5 جيجا هرتز (EIRP)   |

# بيان لجنة الاتصالات الفيدرالية (FCC)

### 15.19 متطلبات وضع العلامات.

يتوافق هذا الجهاز مع الجزء 15 من قواعد لجنة الاتصالات الفيدرالية (FCC). يخضع تشغيله للشرطين التاليين: (1) ألا يُسبب هذا الجهاز تداخلاً ضاراً، و(2) أن يتقبل هذا الجهاز أي تداخل مُستقبل، بما في ذلك التداخل الذي قد يُسبب تشغيلاً غير مرغوب فيه.

#### 15.21 معلومات للمستخدم.

أي تغييرات أو تعديلات غير مُعتمدة صراحةً من الجهة المسؤولة عن الامتثال قد تُبطل صلاحية المستخدم في تشغيل الجهاز.

#### 15.105 معلومات للمستخدم.

تم اختبار هذا الجهاز وتبين أنه يتوافق مع حدود الأجهزة الرقمية من الفئة ب، وفقًا للجزء 15 من قواعد لجنة الاتصالات الفيدرالية (FCC). صُممت هذه الحدود لتوفير حماية معقولة من التداخل الضار في التركيبات السكنية. يُولَد هذا الجهاز طاقة ترددات لاسلكية، ويستخدمها، ويمكنه إشعاعها، وقد يُسبب تداخلًا ضارًا في الاتصالات اللاسلكية إذا لم يُركَب ويُستخدم وفقًا للتعليمات. ومع ذلك، لا يوجد ضمان بعدم حدوث تداخل في أي تركيب. إذا تسبب هذا الجهاز في تداخل ضار في استقبال الراديو أو التلفزيون، والذي يُمكن تحديده بإيقاف تشغيل الجهاز وتشغيله، يُنصح المستخدم بمحاولة تصحيح التداخل من خلال واحد أو أكثر من الإجراءات التالية:

إعادة توجيه هوائي الاستقبال أو نقله.

- زيادة المسافة الفاصلة بين الجهاز وجهاز الاستقبال.
- توصيل الجهاز بمقبس كهربائي على دائرة كهربائية مختلفة عن تلك التي يتصل بها جهاز الاستقبال.
  - استشر الوكيل أو فني راديو/تلفزيون خبيرًا للحصول على المساعدة.

أثناء التشغيل، يجب ألا تقل المسافة الفاصلة بين المستخدم والهوائي عن 20 سم. تضمن هذه المسافة وجود مسافة كافية بين المستخدم والهوائي الخارجي المُثبّت بشكل صحيح، وذلك لتلبية متطلبات التعرض للترددات الراديوية.

### FCC ID: 2ASRT-NPX450

# الامتثال للوائح الكندية

يتوافق هذا الجهاز مع معايير الصناعة الكندية /(B) CAN ICES-3 (B) NMB-3(B)

**بيان RSS-Gen وRSS-24**7: يتوافق هذا الجهاز مع معايير الصناعة. الكندية RSS.

يخضع التشغيل للشرطين التاليين:

- ألا يُسبب هذا الجهاز تداخلاً، و
- 2 يجب أن يقبل هذا الجهاز أي تداخل، بما في ذلك التداخل الذي قد يُسبب تشغيلاً غير مرغوب فيه للجهاز.

**بيان التعرض لإشعاع الترددات الراديوية**: يستوفي الجهاز الإعفاء من حدود التقييم الروتينية في القسم 2.5 من RSS102، ويمكن للمستخدمين الحصول على معلومات كندية حول التعرض للترددات الراديوية والامتثال لها.

يجب تركيب هذا الجهاز وتشغيله بمسافة لا تقل عن 7.8 بوصة (20 سم) بينه وبين جسمك.

# إشعار آخر

يُعد الحفاظ على البيئة، كجزء من خطة التنمية المستدامة، أحد الشواغل الأساسية لشركة Screeneo Innovation SA. وتسعى شركة Screeneo Innovation SA إلى تشغيل أنظمة تراعي البيئة، ولذلك قررت دمج الأداء البيئي في دورة حياة هذه المنتجات، من التصنيع إلى التشغيل والاستخدام والتخلص منها.

**البطاريات:** إذا كان منتجك يحتوي على بطاريات، فيجب التخلص منها في نقطة تجميع مناسبة.

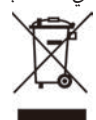

**المنتج**: يشير رمز سلة المهملات المشطوب على المنتج إلى أنه ينتمي إلى فئة المعدات الكهربائية والإلكترونية. وفي هذا الصدد، تطلب منك اللوائح الأوروبية التخلص منه بشكل انتقائي:

في نقاط البيع في حال شراء معدات مماثلة.

في نقاط التجميع المتاحة لك محليًا (مركز التسليم، التجميع الانتقائي، إلخ).

بهذه الطريقة، يمكنك المشاركة في إعادة استخدام نفايات المعدات الكهربائية والإلكترونية وتحسينها، والتي قد يكون لها تأثير على البيئة وصحة الإنسان.

يمكن التخلص من ورق التغليف والكرتون المستخدم كأوراق قابلة لإعادة التدوير. أما الغلاف البلاستيكي، فيمكنك إعادة تدويره أو التخلص منه في النفايات غير القابلة لإعادة التدوير، وفقًا لمتطلبات بلدك.

**العلامات التجارية**: الإشارات المذكورة في هذا الدليل هي علامات تجارية للشركات المعنية. عدم وجود العلامتين التجاريتين \* و<sup>~</sup> لا يبرر افتراض أن هذه المصطلحات المخصصة هي علامات تجارية مجانية. أسماء المنتجات الأخرى المستخدمة هنا هي لأغراض التعريف فقط، وقد تكون علامات تجارية لأصحابها. تخلي شركة Screeneo Innovation SA عن أي حقوق في هذه العلامات التجارية.

لا تتحمل شركة Screeneo Innovation SA ولا الشركات التابعة لها أي مسؤولية تجاه مشتري هذا المنتج أو أي أطراف ثالثة عن الأضرار أو الخسائر أو التكاليف أو النفقات التي يتكبدها المشتري

أو أي أطراف ثالثة نتيجة لحادث أو سوء استخدام أو إساءة استخدام هذا المنتج أو التعديلات أو الإصلاحات أو التغييرات غير المصرح بها على هذا المنتج أو عدم الامتثال الصارم لتعليمات التشغيل والصيانة الخاصة بشركة Screeneo Innovation SA.

لا تتحمل شركة Screeneo Innovation SA مسؤولية أي أضرار أو مشاكل ناجمة عن استخدام أي خيارات أو أي مواد استهلاكية بخلاف تلك المخصصة لمنتجات Screeneo Innovation SA/PHILIPS الأصلية أو المنتجات المعتمدة من /Screeneo Innovation SA

لا تتحمل شركة Screeneo Innovation SA مسؤولية أي ضرر ناتج عن التداخل الكهرومغناطيسي الناتج عن استخدام أي كابلات واجهة بخلاف تلك المخصصة لمنتجات /Screeneo Innovation SA .PHILIPS

جميع الحقوق محفوظة. لا يجوز إعادة إنتاج أي جزء من هذا المنشور، أو تخزينه في نظام استرجاع، أو نقله بأي شكل أو وسيلة، سواءً كانت إلكترونية أو ميكانيكية، أو عن طريق التصوير أو التسجيل أو غير ذلك، دون الحصول على إذن كتابي مسبق من شركة Screeneo Innovation SA المعلومات الواردة هنا مصممة للاستخدام مع هذا المنتج فقط. شركة Screeneo Innovation SA غير مسؤولة عن أي استخدام لهذه المعلومات عند تطبيقها على أجهزة أخرى.

> دليل المستخدم هذا وثيقة لا تُمثل عقدًا. الأخطاء، وأخطاء الطباعة، والتغييرات محفوظة.

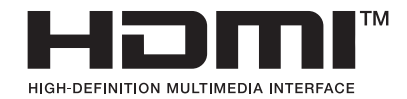

تُعد مصطلحات HDMI، وواجهة الوسائط المتعددة عالية الدقة HDMI، وتصميم HDMI التجاري، وشعارات HDMI علامات تجارية أو علامات تجارية مسجلة لشركة HDMI Licensing Administrator, Inc.

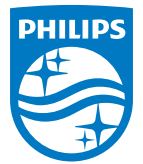

شركة سكرينيو إنوفيشن إس إيه طريق لولي 5 سي - 1131 تولوشيناز - سويسرا

فيليبس وشعار فيليبس علامتان تجاريتان مسجلتان لشركة كونينكليكي فيليبس إن. في.، وتُستخدمان بموجب ترخيص. شركة سكرينيو إنوفيشن إس إيه هي الضامن للمنتج الذي عُبَّى معه هذا الكتيب.

NeoPix 450

2025 © شركة سكرينيو إنوفيشن إس إيه. جميع الحقوق محفوظة.